# **Generate Custom Reports**

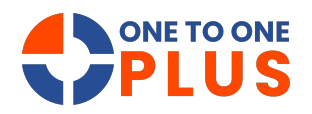

This guide outlines a simple process for creating custom reports, helping users tailor, save, and export data for analysis. It's a valuable tool for improving data insights and decision-making.

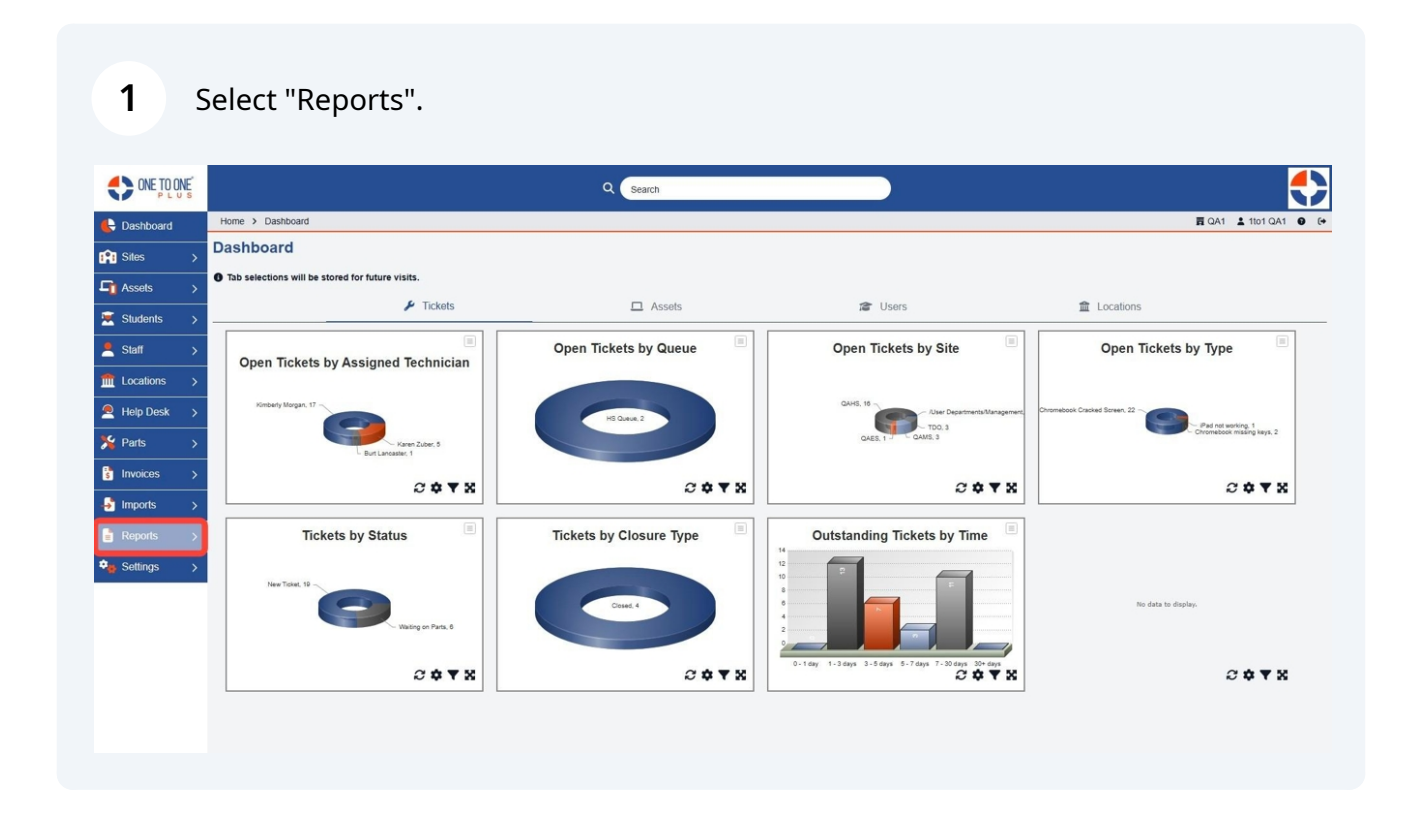

### Select "Custom Reports".

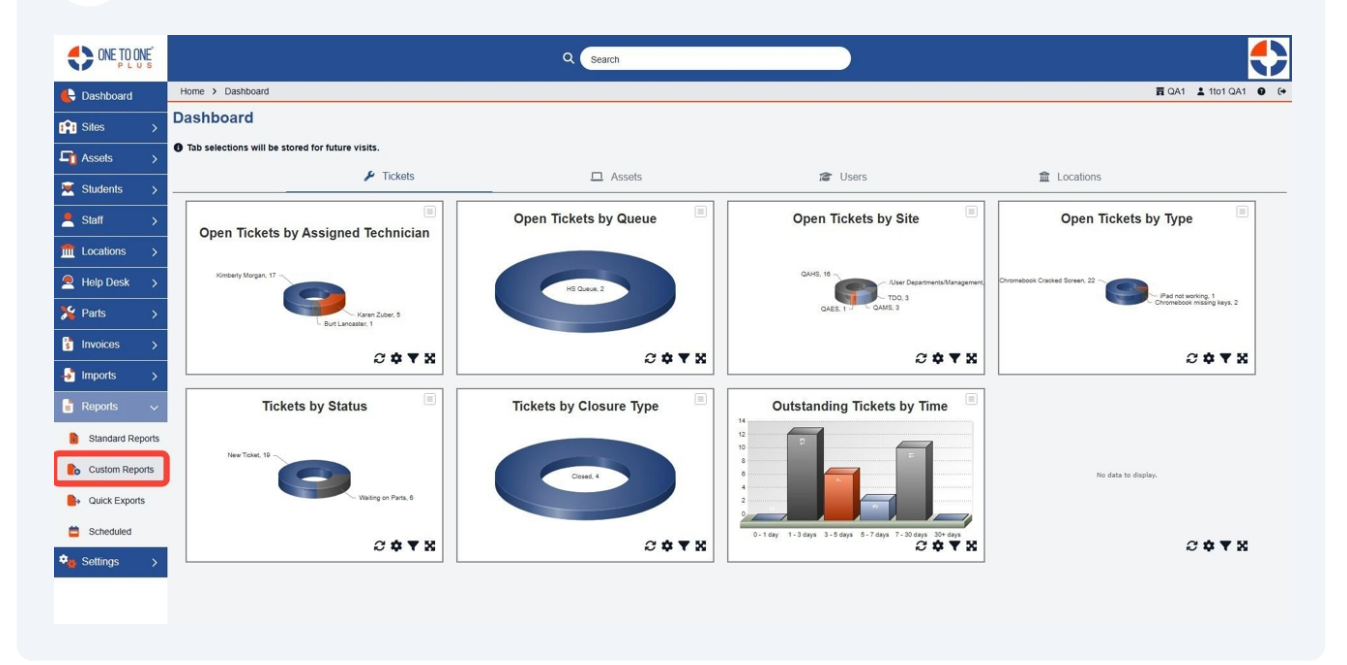

#### Select "Add".

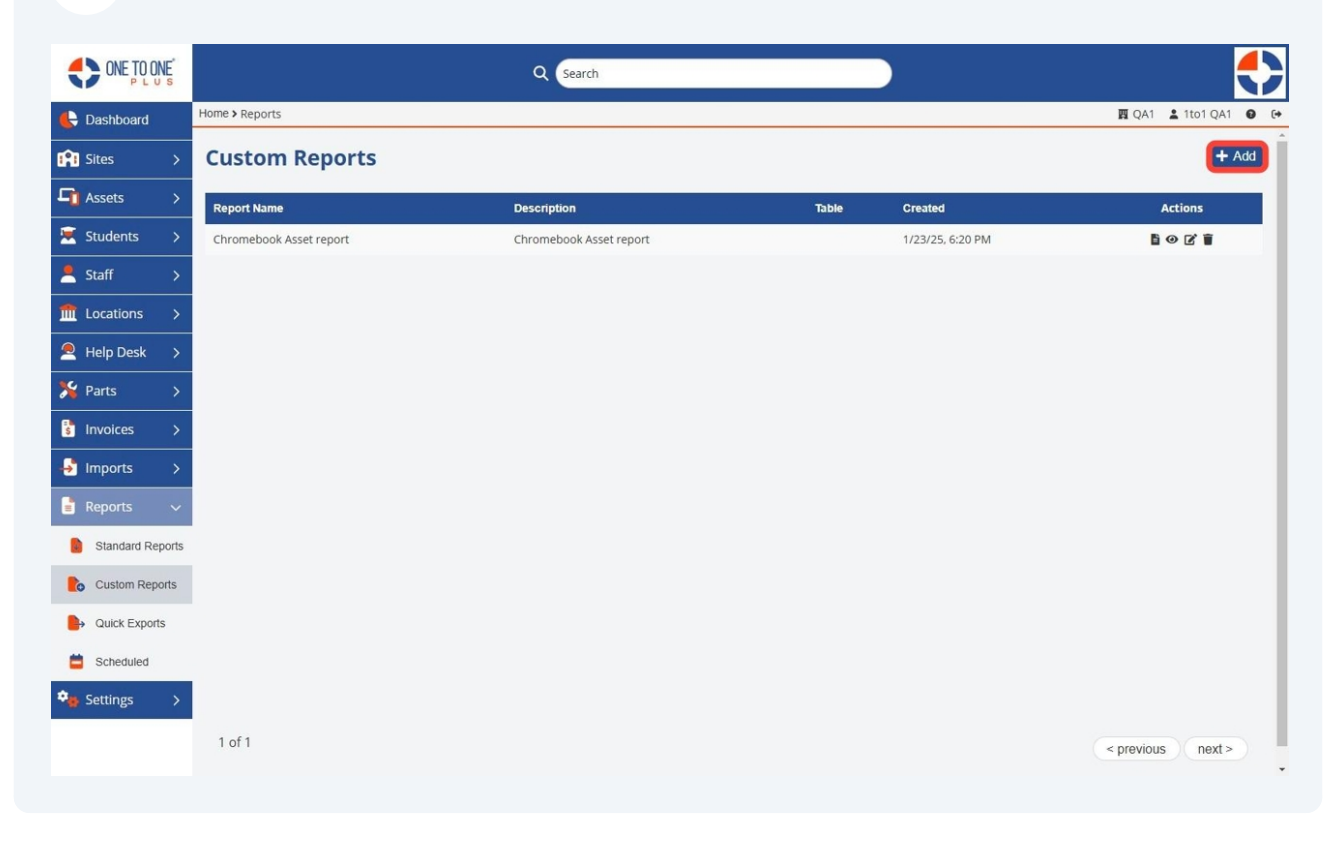

### Select a "Report Type" to create.

|                  |                            | Q Search           |                  |
|------------------|----------------------------|--------------------|------------------|
| E Dashboard      | Home > Reports > Add Custo | n Report           | ፼ QA1 ≜ 1to1 QA1 |
| 😭 Sites >        | Add New Cus                | tom Report         |                  |
| Assets >         | Select a Report Type:      | Select An Option   |                  |
| 💌 Students >     |                            |                    |                  |
| 💄 Staff >        |                            | Tasks              |                  |
| m Locations >    |                            | Assets<br>Payments |                  |
| ▲ Help Desk >    |                            | Users              |                  |
| 为 Parts →        |                            | Invoices           |                  |
| 🕄 Invoices >     |                            | LOCABURIS          |                  |
| Jimports >       |                            |                    |                  |
| 🖥 Reports 🔍      |                            |                    |                  |
| Standard Reports | l                          |                    |                  |
| Custom Reports   |                            |                    |                  |
| Quick Exports    |                            |                    |                  |
| Scheduled        |                            |                    |                  |
| Settings >       |                            |                    |                  |
| -                |                            |                    |                  |
|                  |                            |                    |                  |

5 Enter a "Report Name" (this will save the report so that it can be accessed from the main custom report menu).

| ONE TO ONE       | Q Search                                                        |       |          |      |    |
|------------------|-----------------------------------------------------------------|-------|----------|------|----|
| E Dashboard      | Home > Reports > Add Custom Report > Custom Report for "Assets" | 🛱 QA1 | 💄 1to1 C | A1 0 | (+ |
| Sites >          | Custom Report for Assets                                        |       |          |      |    |
| Assets >         | Report Name * Only required for saving                          |       |          |      |    |
| 🗵 Students >     | Description                                                     |       |          |      |    |
| Staff >          |                                                                 |       |          |      |    |
| m Locations →    | + Report Fields                                                 |       |          |      |    |
| Help Desk >      | Order Ric                                                       |       |          |      |    |
| 🇏 Parts >        | Select An Option                                                |       |          |      |    |
| S Invoices >     | Save CSV OPreview                                               |       |          |      |    |
| ➡ Imports >      |                                                                 |       |          |      |    |
| 🚦 Reports 🛛 🗸    |                                                                 |       |          |      |    |
| Standard Reports |                                                                 |       |          |      |    |
| Custom Reports   |                                                                 |       |          |      |    |
| Quick Exports    |                                                                 |       |          |      |    |
| Scheduled        |                                                                 |       |          |      |    |
| 🗣 Settings >     |                                                                 |       |          |      |    |

## Enter a report "Description".

| ONE TO ONE       | Q. Search                                                       | •                    |
|------------------|-----------------------------------------------------------------|----------------------|
| 🖶 Dashboard      | Home > Reports > Add Custom Report > Custom Report for "Assets" | 🖬 QA1 👗 1to1 QA1 🔮 🚱 |
| Sites >          | Custom Report for Assets                                        |                      |
| Assets >         | Report Name * Only required for saving                          |                      |
| 🗵 Students >     | Description                                                     |                      |
| 💄 Staff >        |                                                                 |                      |
| m Locations >    | + Report Fields                                                 |                      |
| Help Desk >      |                                                                 |                      |
| 🎉 Parts 🛛 🖒      | Order By: Select An Option *                                    |                      |
| 🔋 Invoices >     | Save Generate CSV @ Preview                                     |                      |
| 🛃 Imports >      |                                                                 |                      |
| 🔓 Reports 🛛 🗸    |                                                                 |                      |
| Standard Reports |                                                                 |                      |
| Custom Reports   |                                                                 |                      |
| Quick Exports    |                                                                 |                      |
| Scheduled        |                                                                 |                      |
| 🗣 Settings >     |                                                                 |                      |
|                  |                                                                 |                      |
|                  |                                                                 |                      |

### Select "Report Fields".

| ONE TO ONE       |                         |                                           |   |
|------------------|-------------------------|-------------------------------------------|---|
| 🖶 Dashboard      | Home > Reports > Add Cu | istom Report > Custom Report for "Assets" |   |
| 😭 Sites 🛛 🖒      | Custom Rep              | oort for Assets                           |   |
| □ Assets >       | Report Name *           | Only required for saving                  |   |
| 🗵 Students >     | Description             |                                           |   |
| Staff >          |                         |                                           |   |
|                  | + Report Fields         |                                           |   |
| Help Desk >      | Order By:               | Select An Option                          | , |
| ≫ Parts >        |                         |                                           |   |
| S Invoices >     | Save Ger                | herate CSV O Preview                      |   |
| Imports >        |                         |                                           |   |
| Reports V        |                         |                                           |   |
| Standard Reports |                         |                                           |   |
| Custom Reports   |                         |                                           |   |
| Quick Exports    |                         |                                           |   |
| Scheduled        |                         |                                           |   |
| Settings >       |                         |                                           |   |
|                  |                         |                                           |   |

8 Click "Select All" to select all or deselect all fields.

| ONE TO ONE       |                          |                                          |
|------------------|--------------------------|------------------------------------------|
| E Dashboard      | Home > Reports > Add Cus | stom Report > Custom Report for "Assets" |
| Sites >          | Custom Rep               | ort for Assets                           |
| Assets >         | Report Name *            | Only required for saving                 |
| 💌 Students 🛛 🗲   | Description              |                                          |
| Staff >          |                          |                                          |
| ⑦ Locations >    | — Report Fields          |                                          |
| Help Desk >      | Field                    | Values                                   |
| 🎇 Parts >        | Asset ID                 |                                          |
| Invoices >       |                          | Select Some Options                      |
| 🛃 Imports 🔷 🔸    | Serial Number            | Select Some Options                      |
| 🔓 Reports 🛛 🗸    | Mac Address              |                                          |
| Standard Reports |                          | Select Some Options                      |
| Custom Reports   | Model 🗹                  | Select Some Options                      |
| Quick Exports    | Z Turned in?             |                                          |
| Scheduled        |                          | Select Some Options                      |
| 🔹 Settings >     | Turned in Date           | Start Date End Date                      |
|                  | Purchase Order           | Select Some Options                      |
| Settings >       | Purchase Order           | Start Date End Date                      |

9 Pick the fields you wish to display on the report.

| ONE TO ONE       |                            |                                       |
|------------------|----------------------------|---------------------------------------|
| 🖶 Dashboard 🔡    | Home > Reports > Add Custo | m Report > Custom Report for "Assets" |
| 👔 Sites >        | Custom Repo                | ort for Assets                        |
| Assets >         | Report Name *              | Only required for saving              |
| 🗵 Students >     | Description                |                                       |
| Staff >          |                            |                                       |
| Locations >      | - Report Fields            |                                       |
| 🙎 Help Desk >    | Field                      | Values                                |
| 🇏 Parts 🔿        | Asset ID                   |                                       |
| S Invoices >     |                            | Select Some Options                   |
| ➡ Imports >      | Serial Number              | Select Some Options                   |
| 🚦 Reports 🛛 🗸    | Mac Address                |                                       |
| Standard Reports |                            | Select Some Options                   |
| Custom Reports   | Model Model                | Select Some Options                   |
| Quick Exports    | Turned in?                 |                                       |
| Scheduled        |                            | Select Some Options                   |
| Settings >       | Turned in Date             | Start Date End Date                   |
|                  | Purchase Order             | Select Some Options                   |

#### **10** Select "Save" to save the custom report.

| beshboard Home > Reports > Add Custom Report Processors   States States >   States > Stelet Some Options   Students > Held By Locations Site   Students > Held By Locations Site   Staff > Held By Locations Site   Staff > Held By Locations Site </th <th>ONE TO ONE</th> <th></th> <th></th> <th>Q Search</th> <th></th> <th></th>                                                                                                    | ONE TO ONE       |                                  |                                 | Q Search |            |      |
|----------------------------------------------------------------------------------------------------|------------------|----------------------------------|---------------------------------|----------|------------|------|
| Sites Sites   Assets Sited Sime Options   Sudents Held By Locations Site   Steled Some Options   Staff   Staff   Held By Locations Viget   Select Some Options   Staff   Held By Locations Viget   Staff   Held By Locations Viget   Staff   Held By Locations Viget   Select Some Options   Staff   Held By Locations Viget   Select Some Options   Staff   Held By Locations Viget   Select Some Options   Staff   Held By Locations Viget   Select Some Options   Staff   Held By Locations Viget First Name   Select Some Options   Select Some Options   Se                                                                                                    | Dashboard        | Home > Reports > Add Custom Repo | rt > Custom Report for "Assets" |          | <b>晋</b> Q | A1 . |
| A Sacets I Held By Locations Site   Students I Held By Locations Site   Staff I Held By Locations Site   I Locations I Held By Locations Identifier   I Locations I Held By Locations Identifier   I Reports I Held By Locations   I Reports I I Held By Locations   I Reports I I I I I I I I I I I I I I I I I I I                                                                                                    | iites >          |                                  | Select Some Options             |          |            |      |
| Students   Students   Staff   Icotations   Held By Locations identifier   Select Some Options   Held By Locations identifier   Select Some Options   Held By Locations identifier   Select Some Options   Modified By User First Name   Select Some Options   Irvoices   Modified By User First Name   Select Some Options   Standard Reports   Custom Reports   Custom Reports   Custom Reports   Custom Reports   Scheduld   Order By:   Select Some Options                                                                                                    | Assets >         | Held By Locations Site           | Select Some Options             |          |            |      |
| Staff   Staff   Coations   Held By Locations identifier   Select Some Options   Anddied By User First Name   Select Some Options   Anddied By User First Name   Select Some Options   Anddied By User First Name   Select Some Options   Created By User First Name   Select Some Options   Custom Reports   Custom Reports                                                                                                    | students >       | Held By Locations Type           |                                 |          |            |      |
| I Held By Locations identifier   Locations   A Held By Locations identifier   Steld Desk   A Hold By User First Name   Select Some Options   A Modified By User Last Name   Select Some Options   A Modified By User First Name   Select Some Options   Steduket   Order By:   Select Some Options                                                                                                    | Staff >          |                                  | Select Some Options             |          |            |      |
| Help Desk   Parts   Parts   Invoices   Invoices   Created By User First Name   Select Some Options   Standard Reports   Created By User First Name   Select Some Options   Standard Reports   Custom Reports   Ouck Exports   Scheduled   Order By:   Select An Option                                                                                                    | .ocations >      | Held By Locations Identifier     | Select Some Ontions             |          |            |      |
| Parts   Parts   Parts   Involces   Involces                                                                                                    | Help Desk        | Modified By Liser First Name     |                                 |          |            |      |
| Invoices   Invoices   Imports   Created By User Last Name   Select Some Options   Standard Reports   Created By User Last Name   Select Some Options   Custom Reports   Notes   Select Some Options   Scheduled   Order By:   Select An Option                                                                                                    | Darte \          | a mounted by oser Prist Name     | Select Some Options             |          |            |      |
| Imports   imports   i Created By User List Name   Standard Reports   Custom Reports   Custom Reports   Notes   Select Some Options   Scheduled   Order By:   Select An Option    Select An Option  Select Some Options  Select Some Options  Sele                                                                                                    |                  | Modified By User Last Name       |                                 |          |            |      |
| Imports     Created By User List Name       Standard Reports     Created By User List Name       Standard Reports     Created By User List Name       Standard Reports     Notes       Custom Reports     Notes       Scheduled     Order By:       Stelet.Some Options                                                                                                    | nvoices >        | -                                | Select Some Options             |          |            |      |
| Reports <ul> <li>Created By User Last Name</li> <li>Standard Reports</li> <li>Custom Reports</li> <li>Notes</li> <li>Select Some Options</li> <li>Select Some Options</li> <li>Ouck Exports</li> <li>Scheduled</li> <li>Order By:</li> <li>Select An Option</li> <li>Select Some Options</li> <li>Select Some Options</li></ul>                                                                                                    | mports >         | Created By User First Name       | Select Some Options             |          |            |      |
| Standard Reports     Select Some Options       Custom Reports     It Notes       Cuck Exports     Select Some Options       Cuck Exports     Select Some Options       Scheduled     Order By:       Select In Option     Select An Option       Stertings     Save       Stertings     Save                                                                                                    | Reports 🗸 🗸      | Created By User Last Name        |                                 |          |            |      |
| Custom Reports     © Notes       Scheduled     Order By:       Scheduled     Select. An Option       Scheduled     Select. An Option                                                                                                    | Standard Reports |                                  | Select Some Options             |          |            |      |
| Could Exports Could Exports Scheduled Order By: Select An Option Select An Option Could Exports Select An Option Could Exports Could Exports   | Custom Reports   | Notes                            | Select Some Options             |          |            |      |
| Scheduled Order By: Select An Option   Select An Option  Select An Option  Select An | Quick Exports    |                                  |                                 |          |            |      |
| Settings → Save a Generate CSV @ Preview                                                                                                    | Scheduled        | Order By:                        | ect An Option                   |          |            |      |
| Save a Generate CSV 🕐 Preview                                                                                                    | Settings >       |                                  |                                 |          |            |      |
|                                                                                                    |                  | Save Generate CSV                | / • Preview                     |          |            |      |

**11** Select "Generate CSV" to create a file of the custom report data.

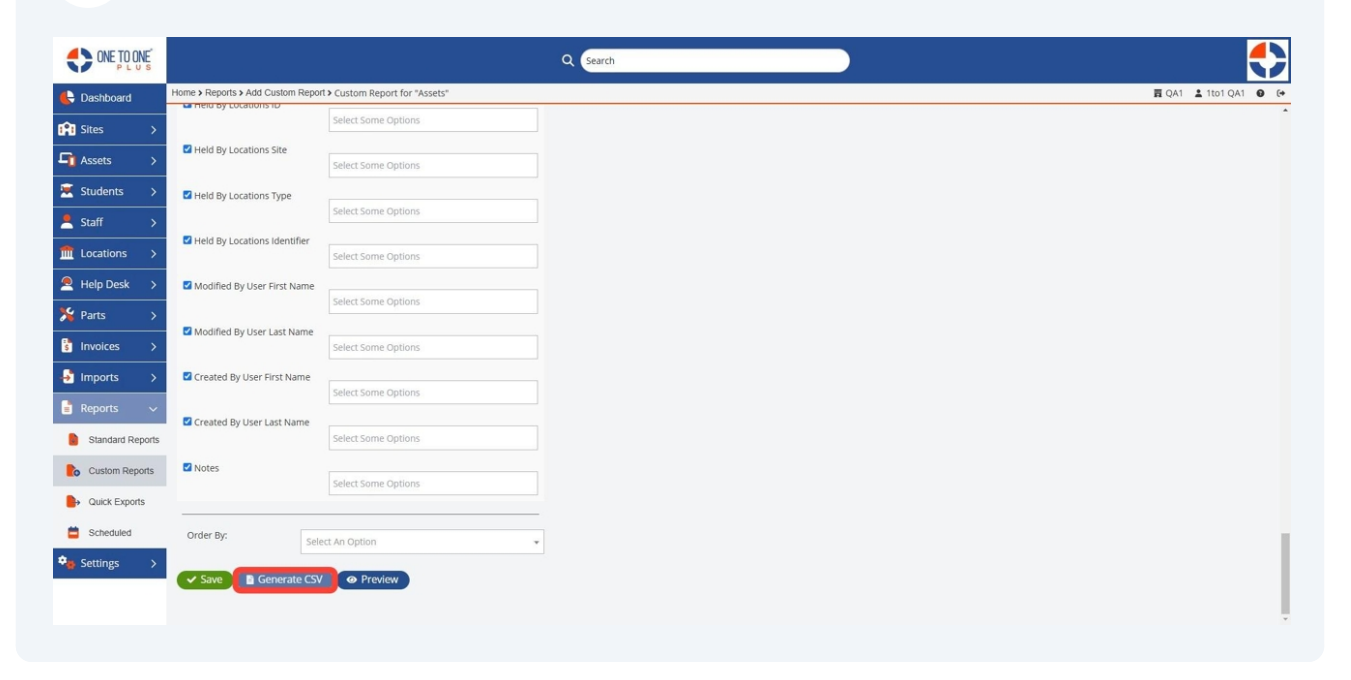

# Select "Preview" to view the custom report.

| ONE TO ONE'      |                                  | Q Search                       |      | ľ |              |
|------------------|----------------------------------|--------------------------------|------|---|--------------|
| 🖶 Dashboard      | Home > Reports > Add Custom Repo | t ➤ Custom Report for "Assets" | 覉 QA | 1 | 1 <b>±</b> 1 |
| 👔 Sites >        |                                  | Select Some Options            |      |   |              |
| Assets >         | Held By Locations Site           | Select Some Options            |      |   |              |
| Students >       | Held By Locations Type           |                                |      |   |              |
| Staff >          |                                  | Select Some Options            |      |   |              |
| ft Locations >   | Held By Locations Identifier     | Select Some Options            |      |   |              |
| Help Desk >      | Modified By User First Name      |                                |      |   |              |
| 🖌 Parts >        |                                  | Select Some Options            |      |   |              |
| invoices >       | Modified By User Last Name       | Select Some Options            |      |   |              |
| 🛃 Imports 🔿      | Created By User First Name       |                                |      |   |              |
| 🖥 Reports 🛛 🗸    |                                  | Select Some Options            |      |   |              |
| Standard Reports | Created By User Last Name        | Select Some Options            |      |   |              |
| Custom Reports   | Notes                            |                                |      |   |              |
| Quick Exports    |                                  | Select Some Options            |      |   |              |
| Scheduled        | Order By:                        | nd to Option                   |      |   |              |
| 🔹 Settings 💦 🗧   | Se                               | cu al Option                   |      |   |              |
|                  | Save 📑 Generate CS               | Preview                        |      |   |              |
|                  |                                  |                                |      |   |              |